## Standard zanimanja u podregistru standarda zanimanja

U prozoru Standard zanimanja u podregistru standarda zanimanja moguće je dohvatiti zapise o standardima zanimanja, na temelju prethodno evidentiranog Zahtjev za upis standarda zanimanja te njegova upisa u Registar, u prozoru Vrednovanje.

|                     |                                                           | Standard zanimanja u podregistru standarda zanimanja                                                                                                    |  |  |  |  |  |  |
|---------------------|-----------------------------------------------------------|----------------------------------------------------------------------------------------------------|--|--|--|--|--|--|
| Akcije 🕆            | Šifra standarda zanimanja                                 | 3                                                                                                    |  |  |  |  |  |  |
| Unesi (F8)          | Opis standarda zanimanja                                  | Medicinska sestra opće njege                                                                                                    |  |  |  |  |  |  |
| Izmijeni (F9)       | Čitra (AIK7)                                              | 216 Bed/ursh / and ursh / a log 200 2004                                                                                                    |  |  |  |  |  |  |
| Dotrist (F3)        | Silla (IVK2)                                              |                                                                                                    |  |  |  |  |  |  |
|                     | Opis zanimanja (NKZ)                                      | Medicinske sestre/medicinski tehničari                                                                                                    |  |  |  |  |  |  |
| Prihvati (F10)      | Opis zanimanja ili<br>skupa kompetencija                  | poboljšanja zdravlja pojedinca i zajednica, često surađuje i s drugim stručnjacima: socijanim radnicima, palholožima, teoložima, defetoložima-rehabilitatorima, logopedima, pedagozima, nutricionistima.                                                                                                    |  |  |  |  |  |  |
| Odbaci (ESC)        |                                                           | Medicinska sestra opće njegelmedicinski tehničar opće njege najčešće radi u zdravstvenim ustanovama-na bolničkim odjelima, u liječničkim ordinacijama opće prakse, u specijalističkim i djagnostičkim ordinacijama u zdravstvenim zavodima te u ustanovama za zdravstvenu njegu. Nježinalnjegova radna mjesta su i ustanove socijalne skrbi (domovi za starije i nemočne osobe, domovi za djecu bez odgovarajuće |  |  |  |  |  |  |
| Aktivno polje 🛛 🕆   | Ratina HKO                                                | 6 5 studio studio zavšekom kolih se steže manje od 100 ECTS bodovo: stukrono specialističko u savšavanje i osposobiljavanje, provrami za majstvra uz najmanje dvije podr                                                                                                    |  |  |  |  |  |  |
| 🐰 Izreži (Ctri+X)   | I Meti rada                                               |                                                                                                    |  |  |  |  |  |  |
| Kopiraj (Ctrl+C)    | 0,00,000                                                  | Najčešće radi samostalno i utimu za zdravstvenu njegu pacijenta. Uglavnom radi u zatvorenom prostoru. Ponekat radi i na otvorenome, npr. u timu hitne medicinske službe. Često radi u smjenama, u nočnom<br>dežarstvu i vlaknom. Koristi godišnji odmor suvitadno Zakovu o radi. Posao se pretečko pasija bije lo jedno složi teret. U radu se mora svakodnom koristi zaština                                    |  |  |  |  |  |  |
| Nalijepi (Ctrl+V)   |                                                           | odjeća, obuća i ostala oprema (rukavice, maske i dr.). Izložena je stalnim psihofizičkim naporima (svakodnevno komuniciranje s teško oboljelim pacijentima i njihovim obiteljima).                                                                                                    |  |  |  |  |  |  |
| Alati *             | Sektor / podsektor                                        |                                                                                                    |  |  |  |  |  |  |
| Deaktivacija zapisa | Nadređeni sektor                                          |                                                                                                    |  |  |  |  |  |  |
| Pomoć 😤             | Registarski zapis                                         |                                                                                                    |  |  |  |  |  |  |
| O Upute za rad (F1) | Interna šifra                                             | 8 Vrijedi do daturna 01.11.2018                                                                                                    |  |  |  |  |  |  |
|                     | Vrijeme unisa                                             | 2711201510-52 Onerater                                                                                                    |  |  |  |  |  |  |
|                     |                                                           |                                                                                                    |  |  |  |  |  |  |
|                     | Vrijeme deaktivacije                                      | 27.11.2015 10.52 Operater                                                                                                    |  |  |  |  |  |  |
|                     | Upisano temeljem zahtjeva 33 Medicinska sestra opće njege |                                                                                                    |  |  |  |  |  |  |
|                     |                                                           |                                                                                                    |  |  |  |  |  |  |
|                     | Skupovi kompetencija uz prikazano zanimanje               | Ključni poslovi uz prikazano zanimanje                                                                                                    |  |  |  |  |  |  |
|                     | Šifra Opis                                                | Registar: Interna ši Registar: Vnijeme upl Registar: Vnijeme upl Registar: Vnijeme upl Registar: Vnijeme upl Registar: Vnijeme upl Registar: Vnijeme upl Registar: Vnijeme upl                                                                                                    |  |  |  |  |  |  |
|                     | 1 Administrativni poslovi<br>2 Komercijalni poslovi       | 9   27.11.2015 10.52 1   Phptema radnoga mjesta 22   27.11.2015 10.52 2 0 0 0 0 0 0 0 0 0 0 0 0 0 0 0 0 0 0                                                                                                    |  |  |  |  |  |  |
|                     | 3 Komunikacija i suradnja s drugima                       | 18 27.11201510.52                                                                                                    |  |  |  |  |  |  |
|                     |                                                           | 1/3                                                                                                    |  |  |  |  |  |  |

Slika 1. Prozor Standard zanimanja u podregistru standarda zanimanja

Podaci u okvirima *Skupovi učenja uz prikazano zanimanje* i *Ključni poslovi uz prikazano zanimanje* su prikazani samo na prvom nivou podataka, odnosno, u okviru se prikazuju samo hijerarhijski najviši podaci. Ukoliko se želi vidjeti više o pojedinom zapisu iz navedenih okvira, moguće dvostrukim klikom miša na redak otvoriti zapis u novom prozoru.

Određene podatke u prozoru je moguće izmijeniti, kao što su:

- Opis standarda zanimanja
- Opis zanimanja ili skupova kompetencija
- Razina HKO
- Uvjeti rada i
- Sektor / podsektor

| Standard zanimanja u podregistru standarda zanimanja |                                                                                                    |                                                                                                    |                                        |                                                                                                    |                                                          |           |  |  |  |
|------------------------------------------------------|----------------------------------------------------------------------------------------------------|----------------------------------------------------------------------------------------------------|----------------------------------------|----------------------------------------------------------------------------------------------------|----------------------------------------------------------|-----------|--|--|--|
| Akcije *                                             | Šifra standarda zanimanja                                                                               | 7                                                                                                    |                                        |                                                                                                    |                                                          |           |  |  |  |
| Unesi (F8)                                           | Opis standarda zanimanja                                                                                | Financijsko-računovodstveni forenzičar                                                                                                    |                                        |                                                                                                    |                                                          |           |  |  |  |
| Izmijeni (F9)                                        | Opis zanimanja ili                                                                                      | primijeniti razlicite tehnike analize financijskih izvjestaja, koristiti modele vrednovanja imovine i obveza kao i razlicite tehnike i alate forenzične analize. Financijsko-                                                                                                    |                                        |                                                                                                    |                                                          |           |  |  |  |
| Obriši (F3)                                          | skupa kompetencija                                                                                      | računovodstveni forenzičar mora posjedovati vještine prikupljanja i vrednovanja dokaza, imati izražene analitičke, istraživačke i komunikacijske vještine te vještine<br>intervjuiranja. Također, treba posjedovati znanja i vještine potrebne za izradu forenzičnih izvještaja te biti kooperativan i spreman na suradnju s različitim |                                        |                                                                                                    |                                                          |           |  |  |  |
| Dohvati (F7)                                         |                                                                                                    | institucijama.                                                                                                    |                                        |                                                                                                    |                                                          | <b>v</b>  |  |  |  |
|                                                      | Razina HKO                                                                                              | 8 7                                                                                                    | sveučilišni diplo                      | mski studiji; specijalistički diplomski stručni studiji; poslijediplomski specija                                                                           | alistički studiji                                        |           |  |  |  |
| Prihvati (F10)                                       | Uvjeti rada                                                                                             | Financijsko-racunovodstveni forenzicar u<br>suočeni s nosebitostima radnog vremer                                                                                                    | iglavnom radi u<br>ja, ali postoji pot | prostoriji/zatvorenom prostoru u ugodnim uvjetima rada. Radnici u okviru ovo<br>reba za specifičnim ili dodatnim radom (rad na večer, rad subotom, pedjeljo | og zanimanja uglavnom ni:<br>m i praznikom, rad noću ili | su 🖍      |  |  |  |
| Odbaci (ESC)                                         |                                                                                                    | smjenama). Kao tipičnu tjelesnu aktivno<br>rad u savijenom položaju.                                                                                                    | st na radnim mje                       | sstima vezanim uz zanimanje financijsko-računovodstveni forenzičar može s                                                                                   | e istaknuti dugotrajno sjec                              | denje i   |  |  |  |
| Aktivno polje 🙁                                      | Sektor / podsektor                                                                                      | 9 0900 Ekono                                                                                                    | mija i trgovina                        |                                                                                                    |                                                          |           |  |  |  |
| 🔏 Izreži (Ctrl+X)                                    | Nadređeni sektor                                                                                        |                                                                                                    |                                        |                                                                                                    |                                                          |           |  |  |  |
| Kopiraj (Ctrl+C)                                     | Registarski zapis                                                                                       |                                                                                                    |                                        |                                                                                                    |                                                          |           |  |  |  |
| Nalijepi (Ctrl+V)                                    | Interna šifra                                                                                           | 10                                                                                                    |                                        | Vrijedi do datuma 31.12.2022                                                                                                    |                                                          |           |  |  |  |
| Alati 🖈                                              | Vrijeme upisa                                                                                           | 11.09.2017 13:29                                                                                                    | Opera                                  | iter                                                                                                    |                                                          |           |  |  |  |
| Deaktivacija zapisa                                  | Vrijeme deaktivacije                                                                                    |                                                                                                    | Opera                                  | ter                                                                                                    |                                                          |           |  |  |  |
| Pomoć 🖈                                              | Upisano temeljem zahtjeva 44 Financijsko-računovodstveni forenzičar                                     |                                                                                                    |                                        |                                                                                                    |                                                          |           |  |  |  |
| Dupute za rad (F1)                                   | 1/49                                                                                                    |                                                                                                    |                                        |                                                                                                    |                                                          |           |  |  |  |
|                                                      | NKZ98                                                                                                   |                                                                                                    |                                        | NKZ10                                                                                                    |                                                          |           |  |  |  |
|                                                      | Šifra Oznaka Opis za                                                                                    | imanja                                                                                                    |                                        | Šifra (NKZ10) <sup>11</sup> Opis zanimanja                                                                                                    |                                                          |           |  |  |  |
|                                                      | 935 2411.23.7 Interni revizor/interna revizorica                                                        |                                                                                                    |                                        |                                                                                                    |                                                          |           |  |  |  |
|                                                      | 1/1                                                                                                    |                                                                                                    |                                        |                                                                                                    |                                                          |           |  |  |  |
|                                                      | Skupovi kompetencija uz prikazano zanimanje                                                             |                                                                                                    |                                        | Ključni poslovi uz prikazano zanimanje                                                                                                    |                                                          |           |  |  |  |
|                                                      | Šifra Opis F                                                                                            | Registar: Interna šifra 🛛 Registar: Vrijeme                                                                                                    | upisa f                                | Šifra <sup>11</sup> Opis                                                                                                    | Registar: Interna šifra                                  | Registar: |  |  |  |
|                                                      | 1 Primjenjivanje računovodstvenih sta     2 Primjenjivanje revizijskih standarda                        | 11 11.09.2017 13:29                                                                                                    |                                        | 1 Planiranje forenzične analize     Sprječavanje prijavara u poslovanju                                                                                     | 137                                                      | 11.09.201 |  |  |  |
|                                                      | 3 Primjenjivanje pravnih propisa u po                                                                   | 28 11.09.2017 13:29                                                                                                    |                                        | 3 Kontroliranje točnosti i pouzdanosti financijske i ostale doku                                                                                            | 157                                                      | 11.09.201 |  |  |  |
|                                                      | <ol> <li>Korištenje informatičkih alata i progr</li> <li>Primienijvanje poreznih propisa u p</li> </ol> | 37 11.09.2017 13:29<br>43 11.09.2017 13:29                                                                                                    |                                        | <ol> <li>Otkrivanje prijevara u financijskim izvještajima poslovnih sub</li> <li>Otkrivanje poreznih nepravilnosti u poslovanju subjekta foren</li> </ol>   | 167                                                      | 11.09.201 |  |  |  |
|                                                      | -                                                                                                    |                                                                                                    | <b>/</b> •                             |                                                                                                    |                                                          |           |  |  |  |
|                                                      |                                                                                                    |                                                                                                    | 1 / 18                                 |                                                                                                    |                                                          |           |  |  |  |

Slika 2. Izmjena podataka

Više o načinu prikazivanja podataka te deaktivaciji zapisa možete pročitati na stranici Svojstva registarskih zapisa.